# クイックスタートガイド (Android編)

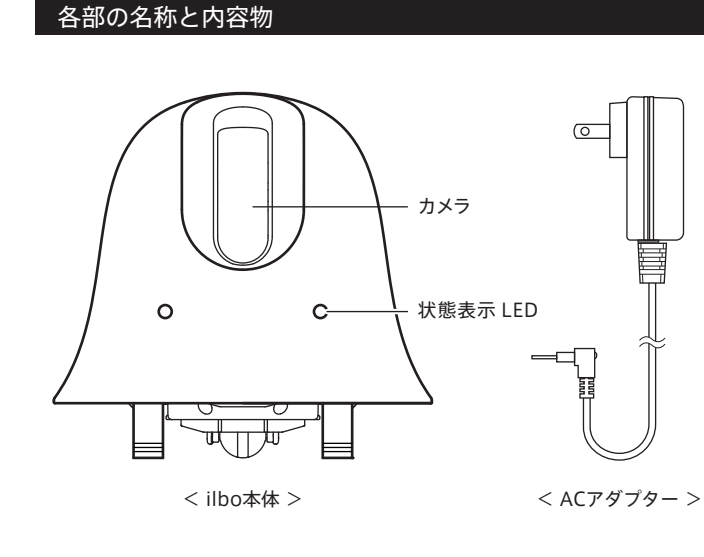

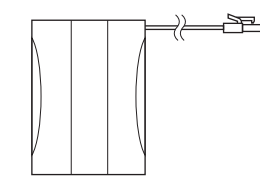

< バッテリーパック >

< クイックスタートガイド(本品) >

ilbo

extrun

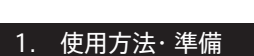

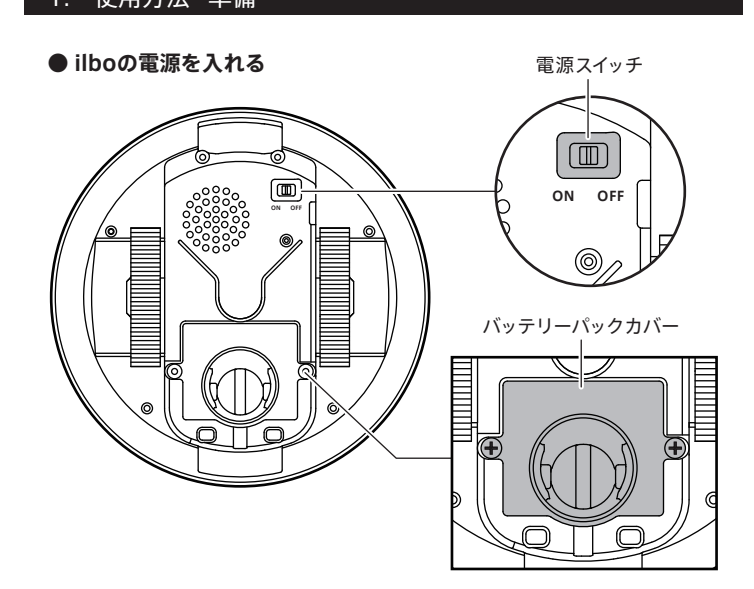

① ilbo底面のバッテリーパックカバーの左右2本のねじをドライバーで外します。

- バッテリーパックをilbo本体に装着します。
- ③ バッテリーパックカバーを閉めてから付属のACアダプターと ilbo 本体を接続 します。ACアダプターはご家庭のコンセントに接続してください。
- ④ ilbo 本体の電源スイッチをONにします。ilbo本体のLED が緑色に点灯します。
- ⑤ しばらくすると LED が赤色点滅 → 赤色点灯 → 緑色点灯に変わります。 緑色の点灯になれば起動が完了です。

### ● スマートフォン、タブレットにアプリケーションをダウンロード

お使いのスマートフォン、タブレットに対応したアプリケーションをインストール します。アプリケーションの検索画面にて「ilbo」と入力してください。

## 3-2. ilbo初期設定

#### ● スマートフォン、タブレットと ilboを直接 Wi-Fi接続します

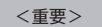

① 現在、既にスマートフォン、タブレットを Wi-Fi 環境でご利用頂いている場合は、 こちらに SSID名が表示されています。ここの SSID 名は後で ilbo の Wi-Fi 設定 を行う際に必要となりますので、メモをしておいてください。

② Wi-Fi の設定画面で、ilbo という SSID を 選択します。

③「接続」を選択します。

④ ホームボタンでホーム画面に戻ります。

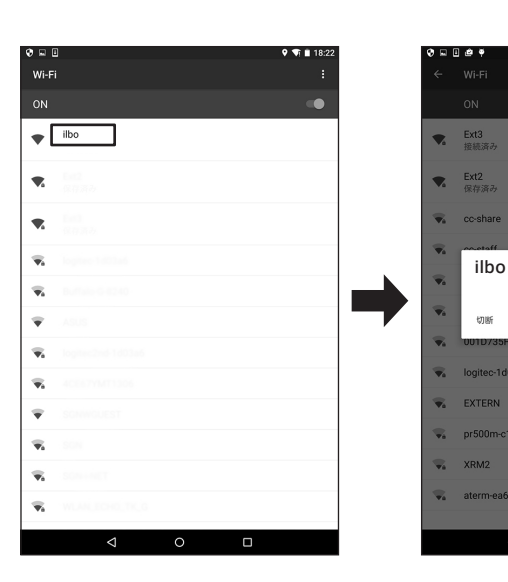

| 0 L U B Y                                      | ♥ ♥ ₫ 20:   |
|------------------------------------------------|-------------|
| 設定                                             | c           |
| 無線とネットワーク                                      | _           |
| ♥ Wi-Fi                                        | ℁ Bluetooth |
| <ul> <li>              データ使用量      </li> </ul> | ・・・ もっと見る   |

キャンセル 接続

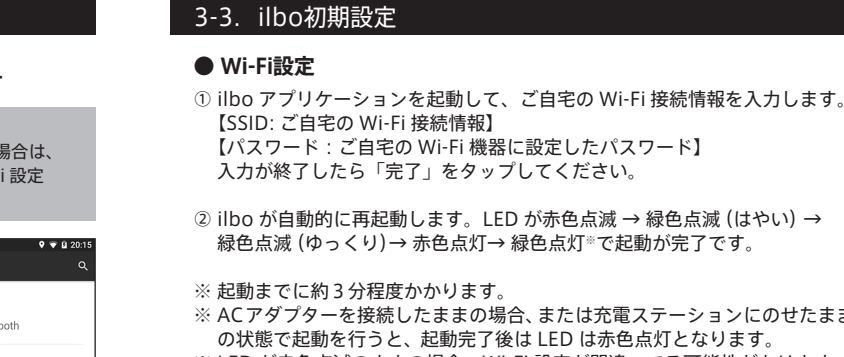

- ※ 起動までに約3分程度かかります。
- ※ ACアダプターを接続したままの場合、または充電ステーションにのせたまま
- の状態で起動を行うと、起動完了後は LED は赤色点灯となります。 ※ LED が赤色点滅のままの場合、Wi-Fi 設定が間違ってる可能性があります。 一旦、設定を初期化して再度、「3-1. ilbo 初期設定」を行ってください。

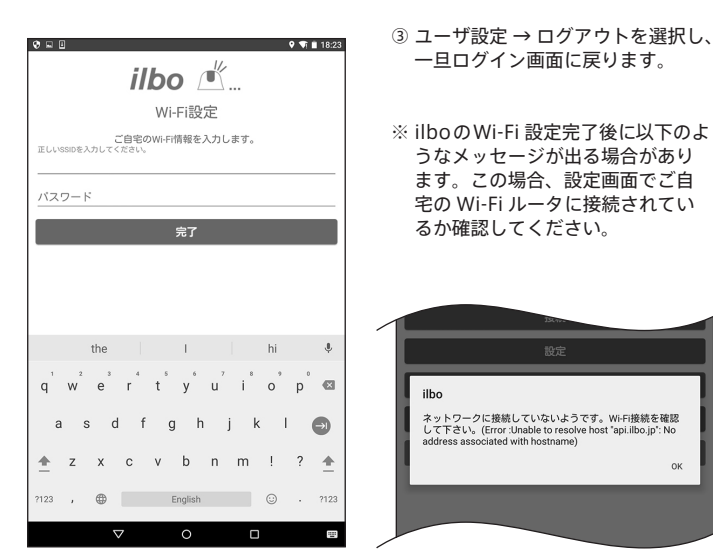

# 2. ユーザ登録

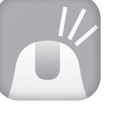

① ilbo アプリケーションを起動して、ユーザ登録を行います。

- ② メールアドレスとパスワードおよび秘密の質問の答えを 入力し、「登録」ボタンをタップします。 メールアドレスとパスワードは入力ミスを防止するために 各2回ずつ入力してください。 「秘密の質問」は3つの選択肢が用意されているので、 その答えを入力してください。
- ③ 正常に登録が完了すると「ユーザ登録が完了しました」 とメッセージが出ます。

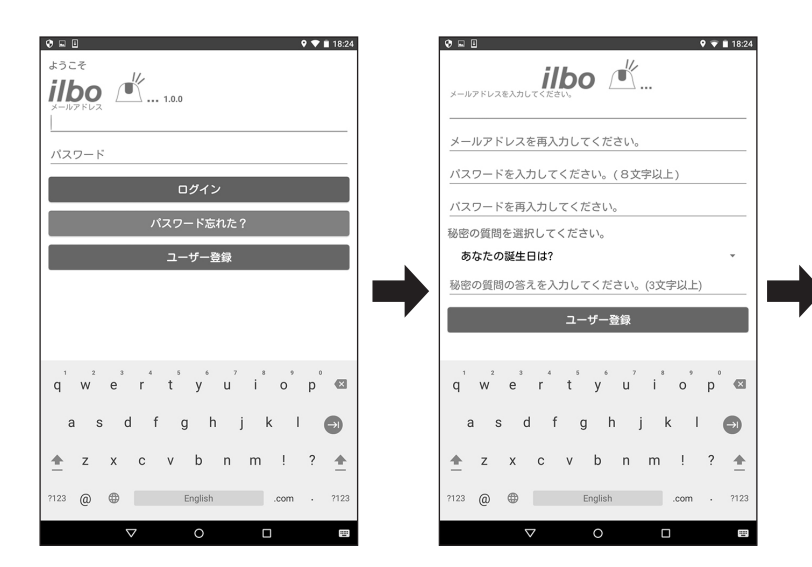

# 4. ilboアプリケーションの操作

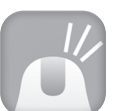

① ilboのアプリケーションを起動します。 \*スマートフォン、タブレット端末がネットワーク接続可能 であることを確認してください。(Wi-Fi 環境推奨)

メールアドレスとパスワードを入力してログインを行います。

- ③ 登録されているilbo の一覧が表示されますので、操作を行う ilboを選び接続をタップします。
- ④ 下の画面が表示されれば ilboの操作が可能な状態です。 さぁ、ilbo を動かしてみましょう!

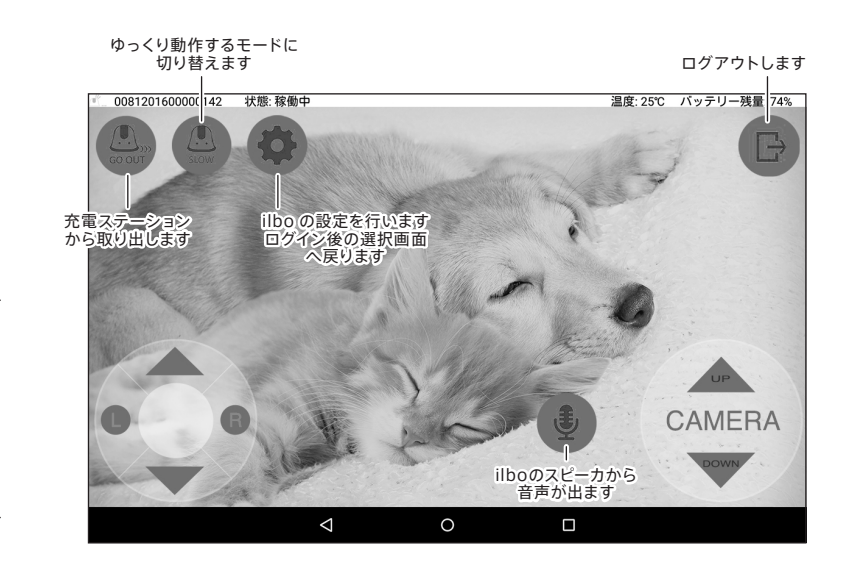

# 緑色点滅 (ゆっくり)→赤色点灯→緑色点灯\*\*で起動が完了です。

#### ● Wi-Fi設定

① アプリケーション画面の「ilbo 追加」を選択します。

②「Wi-Fi 設定画面を開きます。ilbo に Wi-Fi 設定をしてください。」と メッセージがでますので「OK」を選択してください。

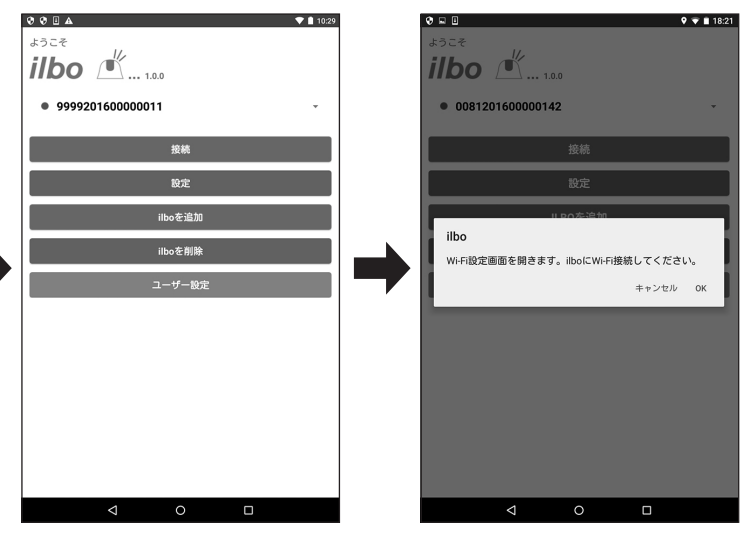

## ilboの状態表示(状態表示 LED)

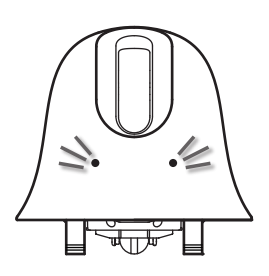

<緑の点灯> 正常に動作しています。

<赤の点灯> 充電中です。

\*本体の電源がONになってない場合は 点灯しません。

<赤の点滅(ゆっくり)> バッテリーの残量が少なくなっています。 充電を行ってください。

<赤の点滅(はやい)> Wi-Fi 接続中または、ilboの初期設定状態です。 初期設定の完了後もこの状態が続くようであれば 一旦、ilboを初期化して再登録をお願いします。

<緑の点滅> サーバに接続中です。

# ilboの初期化方法

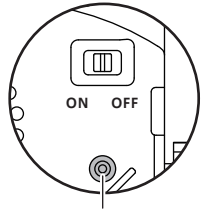

リセットボタン

ilboの電源をONのまま(起動している状態)で ilbo底面のリセットボタン(穴)に先の細いクリップ などを差し込んでください。 5秒間経過したらリセットスイッチからクリップ を抜きます。

ilboのLEDが赤色に点滅し、しばらくすると緑の 点灯になり起動が完了します。 「3-1. ilboの初期設定」を行ってください。

#### 別売品のご案内

# ● 充電ステーション 【W01-J02】

ilbo を充電する為のステーションです。 バッテリー残量が不足してきたら、充電ステー ションまで戻し、上に乗ると充電を開始します。

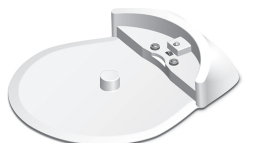

# ● バッテリーパック 【W01-J03】

ilboの交換用バッテリーパックです。 バッテリーの寿命が近づいてきたら交換を行ってください。